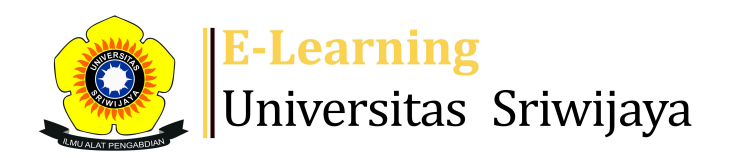

# 🔩 🗧 🏴 TAUFIK TAUFIK - TT

Dashboard

My courses

Homepages-UNSRI

Courses

Help

Helpdesk

Searc

Dashboard > My courses > 2203 - 02 - SEMINAR MANAJEMEN KEUANGAN > General > Attendance Seminar Manajemen Keuangan P1 > Attendance Seminar Manajemen Keuangan P1

#### 0 2203 - 02 - SEMINAR MANAJEMEN Administration **KEUANGAN** Attendance Seminar Manajemen Keuangan P1 Attendance administration Settings Locally assigned roles Session successfully updated Х Permissions Check permissions Filters Sessions Add session Report Import Export Status set **Temporary users A** Competency breakdown All past Months Weeks Logs All Days 🔥 Backup # **Date Time** Description Actions Туре Restore All Course administration Tue 9 Jan 2024 10AM - 12:45PM Regular class session 1 1 4 X students All Tue 16 Jan 2024 10AM - 12:45PM 2 Regular class session 🥐 🕂 X students

| #  | Date            | Time           | Туре            | Description                                        | Actions        |
|----|-----------------|----------------|-----------------|----------------------------------------------------|----------------|
| 3  | Tue 23 Jan 2024 | 10AM - 12:45PM | All<br>students | Regular class session                              | ¢ ✿ X □        |
| 4  | Tue 30 Jan 2024 | 10AM - 12:45PM | All<br>students | Regular class session                              | ¢ ✿ X □        |
| 5  | Tue 6 Feb 2024  | 10AM - 12:45PM | All<br>students | Regular class session                              | ¢ ✿ X □        |
| 6  | Tue 13 Feb 2024 | 10AM - 12:45PM | All<br>students | Regular class session                              | ¢ ✿ X □        |
| 7  | Tue 20 Feb 2024 | 10AM - 12:45PM | All<br>students | Regular class session                              | ¢ ✿ X □        |
| 8  | Tue 27 Feb 2024 | 10AM - 12:45PM | All<br>students | Regular class session                              | ¢ ✿ X □        |
| 9  | Tue 5 Mar 2024  | 10AM - 12:45PM | All<br>students | Taufik. SE. MBA<br>196709031999031001              | ¢ ✿ X □        |
| 10 | Tue 12 Mar 2024 | 10AM - 12:45PM | All<br>students | Taufik. SE. MBA<br>196709031999031001              | ¢ ✿ X □        |
| 11 | Tue 19 Mar 2024 | 10AM - 12:45PM | All<br>students | Marlina Widiyanti, S.E., S.H., M.M.,<br>M.H., Ph.D | <b>è ⇔ X</b> □ |
| 12 | Wed 20 Mar 2024 | 10AM - 12:45PM | All<br>students | Marlina Widiyanti, S.E., S.H., M.M.,<br>M.H., Ph.D | ¢ ✿ X □        |
| 13 | Wed 27 Mar 2024 | 10AM - 12:45PM | All<br>students | Marlina Widiyanti, S.E., S.H., M.M.,<br>M.H., Ph.D | <b>è ⇔ X</b> □ |
| 14 | Tue 2 Apr 2024  | 10AM - 12:45PM | All<br>students | Marlina Widiyanti, S.E., S.H., M.M.,<br>M.H., Ph.D | ¢ ⇔ X □        |
| 15 | Tue 9 Apr 2024  | 10AM - 12:45PM | All<br>students | Taufik. SE. MBA<br>196709031999031001              | ¢ ✿ X □        |
| 16 | Tue 23 Apr 2024 | 10AM - 12:45PM | All<br>students | Taufik. SE. MBA<br>196709031999031001              | ¢ ✿ X □        |

👬 Navigation

Dashboard Site home Site pages My courses 2203 - 02 - SEMINAR MANAJEMEN KEUANGAN Participants 🕎 Badges **A** Competencies Grades General Announcements **Attendance** Seminar Manajemen Keuangan P1 🏖 Attendance Seminar Manajemen Keuangan L1 Topic 1 Topic 2 Topic 3 Topic 4 2324-02-EIM3056-MANAJEMEN KEUANGAN INTERNASIONAL 2324-02-EKM341319-EIM3040-Manajemen Modal Kerja

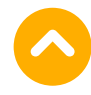

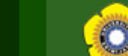

Sistem Informasi Akademik

Logout

Fakultas Ekonomi - Universitas Sriwijaya

Halaman Depan Panduan

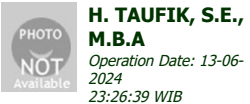

Home | Daftar Mata Kuliah | Entry Nilai

| M.B.A<br>Operation Date: 13-06-<br>2024 | ENTRY NILAI MATA KULIAH   |   |                                                                                       |  |  |
|-----------------------------------------|---------------------------|---|---------------------------------------------------------------------------------------|--|--|
| 23:26:39 WIB                            | PROGRAM STUDI             | : | MANAJEMEN (S1 KAMPUS PALEMBANG)                                                       |  |  |
|                                         | TAHUN AKADEMIK / SEMESTER | : | 2023/2024 (SEMESTER GENAP)                                                            |  |  |
| Menu Utama                              | KODE MATA KULIAH          | : | EKM370319                                                                             |  |  |
| Cotting Alum                            | NAMA MATA KULIAH          | : | SEMINAR MANAJEMEN KEUANGAN (3 SKS)                                                    |  |  |
| Setting Akun                            | NAMA KELAS                | : | 232P1                                                                                 |  |  |
| Tugas Akbir Mabasiswa                   | RUANG                     | : | -                                                                                     |  |  |
| Data Akademik PA                        | DOSEN PENGAJAR            |   | <ul> <li>PROF. DR. HJ. SULASTRI, M.E., M.KOMP.</li> <li>TAUFIQ</li> </ul>             |  |  |
| Evaluasi Pembelajaran                   |                           |   | <ul> <li>ISNI ANDRIANA, S.E., M.FIN., PH.D.</li> <li>H. TAUFIQ, S.E, M.B.A</li> </ul> |  |  |
|                                         | JADWAL (HARI)             | : | SELASA                                                                                |  |  |
|                                         | JADWAL (PUKUL)            | : | 10:15 - 12:45 WIB                                                                     |  |  |
|                                         | PERIODE ENTRY NILAI       | : | -                                                                                     |  |  |

Sistem Informasi Akademik Fakultas Ekonomi - Unsri

UNIVERSITAS SRIWIJAYA ACADEMIC INFORMATION SYSTEM V.2.5

COPYRIGHT © 2008 BY ICT UNSRI

Maaf, Anda tidak memiliki otoritas untuk melakukan entry nilai pada kelas mata kuliah ini. Dosen pengajar yang memiliki otoritas untuk melalukan entry nilai pada kelas ini adalah PROF. DR. HJ. SULASTRI, M.E., M.KOMP.

#### CATATAN:

Untuk mendapatkan otoritas pengisian nilai pada kelas ini, harap menghubungi Operator program studi/Admin fakultas dengan disertai kesepakatan antar dosen pengajar dalam kelas ini.

## DOWNLOAD DAN CETAK DPNA

## Range Nilai:

| Nilai A | : | 86 - 100   |
|---------|---|------------|
| Nilai B | : | 71 - 85.99 |
| Nilai C | : | 56 - 70.99 |

| Nilai D | : | 41 - 55.99 |
|---------|---|------------|
| Nilai E | : | 0 - 40.99  |

Persentase Komponen Nilai:

| Persentase NTR (Nilai Tugas Rata-Rata)        | : | 25 % |
|-----------------------------------------------|---|------|
| Persentase NUTS (Nilai Ujian Tengah Semester) | : | 35 % |
| Persentase NUAS (Nilai Ujian Akhir Semester)  | : | 40 % |

| NO  | NIM            | NAMA                         | KOMPONEN NILAI |      |      | NILAI AKHIR |       | VETEDANCAN          | AVCT                  |
|-----|----------------|------------------------------|----------------|------|------|-------------|-------|---------------------|-----------------------|
| NO. |                |                              | NTR            | NUTS | NUAS | ANGKA       | HURUF | <b>NE I EKANGAN</b> | AKSI                  |
| 1.  | 01011182126006 | MUHAMAD RIKI                 | 87.5           | 87   | 90   | 88.32       | А     | -                   | Lihat Transkrip Nilai |
| 2.  | 01011182126020 | NATHALIE GERALINE YOHARI     | 87.5           | 88   | 90   | 88.67       | А     | -                   | Lihat Transkrip Nilai |
| 3.  | 01011282126080 | SHAFIRA SALSABILA RAMADHANIA | 87.5           | 88   | 90   | 88.67       | А     | -                   | Lihat Transkrip Nilai |
| 4.  | 01011282126081 | ELLEN HU                     | 87.5           | 88   | 90   | 88.67       | А     | -                   | Lihat Transkrip Nilai |
| 5.  | 01011282126104 | MUHAMMAD RIZKY HASIBUAN      | 87.5           | 88   | 87.5 | 87.67       | А     | -                   | Lihat Transkrip Nilai |
| 6.  | 01011282126122 | MUHAMMAD KUSMURTONY          | 87.5           | 88   | 87.5 | 87.67       | А     | -                   | Lihat Transkrip Nilai |
| 7.  | 01011382126163 | MUHAMMAD FAKHRI ABDULLAH     | 87.5           | 87   | 90   | 88.32       | А     | -                   | Lihat Transkrip Nilai |
| 8.  | 01011382126196 | WINSTER WILLIAM              | 87.5           | 88   | 90   | 88.67       | А     | -                   | Lihat Transkrip Nilai |
| 9.  | 01011382126201 | VIONY VERENXKY LAURENSIA     | 87.5           | 87   | 90   | 88.32       | А     | -                   | Lihat Transkrip Nilai |
| 10. | 01011382126211 | RAPA FIRZA PUTRA ARANDA      | 87.5           | 87   | 87.5 | 87.32       | А     | -                   | Lihat Transkrip Nilai |
| 11. | 01011382126216 | JERRYANSSYAH MASA            | 87.5           | 87   | 87.5 | 87.32       | А     | -                   | Lihat Transkrip Nilai |

DOWNLOAD DAN CETAK DPNA